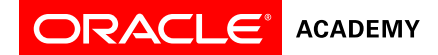

## How to Create an Oracle Account

Each faculty member must create an Oracle Account. This account will allow faculty to sign into the Oracle Academy member website once their membership registration has been processed. The member website is where faculty will access <u>membership benefits</u>.

- It is important that each faculty member create their own Oracle account to ensure passwords remains confidential.
- Faculty must use the same email address provided to Oracle Academy by the ministry when creating their Oracle account. This is necessary as the email address is used to identify members and allow them to sign in once their membership has been activated.
- 1. Go to <u>https://profile.oracle.com</u>
- 2. Click Create Account

| RACLE                                                   |                                                               |
|---------------------------------------------------------|---------------------------------------------------------------|
| Sign In                                                 |                                                               |
| Username<br>Your username is usually your email address | Don't have an                                                 |
| Forgot Username?                                        | A free Oracle Account gives you                               |
|                                                         | applications and services, supplexents, communities, and more |
| Forgot Password?                                        | Create Account                                                |
| Sign In                                                 |                                                               |
| Need Help?                                              |                                                               |
|                                                         |                                                               |

3. Complete all fields

| ORACLE'                                                   |                                                                                         |                    |                                                                                                    |  |
|-----------------------------------------------------------|-----------------------------------------------------------------------------------------|--------------------|----------------------------------------------------------------------------------------------------|--|
| Create Your                                               | Oracle Account                                                                          |                    |                                                                                                    |  |
| Your Oracle Account gives y<br>communications and sign up | you access to a variety of online services,<br>for subscriptions when you create your a | , applic<br>accoun | cations, and communities. You may choose to receive Oracle<br>nt.                                                                             |  |
| Already have an Oracle Acc                                | ount? Sign In                                                                           |                    |                                                                                                    |  |
| * Required information                                    |                                                                                         |                    |                                                                                                    |  |
| E-mail Address*                                           |                                                                                         |                    | Your e-mail address is your username.                                                                                                    |  |
| Password*                                                 |                                                                                         |                    | Passwords must have upper and lower case letters, at least 1 number, not match any<br>part of your e-mail, and be at least 8 characters long. |  |
| Retype Password*                                          |                                                                                         |                    |                                                                                                    |  |
| *                                                         | 104                                                                                     | 1                  |                                                                                                    |  |
| Country                                                   | 05A                                                                                     | ]                  |                                                                                                    |  |
| Name*                                                     | First or Given Name                                                                     | Last               | t Name                                                                                                    |  |
| Job Title*                                                |                                                                                         |                    | ]                                                                                                    |  |
| Work Phone*                                               | +1                                                                                      |                    |                                                                                                    |  |

**IMPORTANT:** Enter the same email address provided to Oracle Academy by the ministry.

- 4. Click Create Account
- 5. "Your Account Has Been Created" will be displayed on the screen when you have successfully created your account.
  - a. You will receive an email from Oracle asking you to verify creation of your account within 5 days.

## Once your Oracle Academy membership has been processed:

- 1. Two emails will be sent
  - a. "Your Oracle Academy Membership: Order Booked" This email is sent to the primary faculty member at your institution. It contains order and support details for the institution.
  - b. "Welcome to Oracle Academy" This email is sent to all faculty members that have been registered for membership at an institution. This email confirms that the membership has been activated.
- 2. Faculty may now sign in to the Oracle Academy member website using their Oracle account.

|                                              | Sign In/Register for Account Help search Q   Membership Solutions Training Resources About |  |  |  |
|----------------------------------------------|--------------------------------------------------------------------------------------------|--|--|--|
| Sign In                                      |                                                                                            |  |  |  |
| Oracle Ac                                    | Oracle Academy Sign In                                                                     |  |  |  |
| If you are an Oracle /                       | Academy member, places calest the account that you would like to account                   |  |  |  |
| Il you are an Oracle A                       | Academy member, please select the account that you would like to access.                   |  |  |  |
| <b>□</b> □ □ □ □ □ □ □ □ □ □ □ □ □ □ □ □ □ □ | □ Oracle Academy Member Websites                                                           |  |  |  |
| → Oracle Academy -<br>Members / Oracle       | NEW<br>Employees                                                                           |  |  |  |
| → Introduction To C                          | omputer Science                                                                            |  |  |  |
| → Advanced Compute                           | iter Science                                                                               |  |  |  |